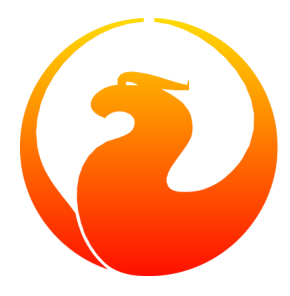

# Firebird 1.5 Быстрый старт

IBPhoenix Editors Изменения и дополнения: Firebird Project Перевод с английского: Григорий Сапунков

15 Марта 2007 - Версия документа 2.2.2.ru

# Содержание

| Об этом руководстве                | 3   |
|------------------------------------|-----|
| Что в комплекте?                   | 3   |
| Classic или Superserver?           | . 3 |
| Стандартное расположение на диске  | . 5 |
| Устанавливаем Firebird             | 7   |
| Установка сервера                  | 7   |
| Тестируем то, что установили       | 8   |
| Что еще может понадобиться         | 12  |
| Устанавливаем только клиента       | 15  |
| Работа с базами данных             | 16  |
| Подключаемся к базе данных         | 16  |
| Создаем базу данных с помощью isql | 18  |
| Firebird SQL                       | 19  |
| Безопасность и надежность          | 22  |
| Безопасность                       | 22  |
| Резервируем                        | 23  |
| Как повредить базу данных          | 24  |
| В поисках помощи                   | 25  |
| Проект Firebird                    | 26  |
| Приложение А: История Документа    | 28  |
| Приложение В: Условия лицензии     | 29  |
| Алфавитный указатель               | 30  |

# Об этом руководстве

Данное руководство представляет собой введение в основы Firebird. Для более детального ознакомления с особенностями конфигурирования и запуска Вашего сервера, а также изучения вопросов настройки установленного программного обеспечения, обращайтесь к главам 4-6 руководства *Using Firebird*, распространяемого на <u>IBPhoenix CD</u>.

Материал, изложенный в *Firebird Quick Start Guide*, изначально появился как глава 1 руководства *Using Firebird*, распространяемого на компакт-дисках компанией <u>IBPhoenix</u>. В последствии он был опубликован в сети Интернет в виде отдельного документа. В июне 2004 года IBPhoenix пожертвовала данное руководство проекту Firebird.

#### Важно

Убедитесь, что используемая Вами версия Firebird соответствует описываемой в этом руководстве. В данном тексте рассматриваются версии 1.5 и выше. Если Вы используете Firebird версий 1.0, 1.0.2 или 1.0.3, воспользуйтесь соответствующей версией руководства Quick Start Guide, которую можно получить по ссылке <u>http://www.firebirdsql.org/manual/</u> (HTML) или <u>http://www.firebirdsql.org/pdfmanual/</u> (PDF).

# Что в комплекте?

Каждый пакет содержит все необходимые компоненты для установки сервера Firebird:

- Исполняемый модуль Firebird.
- Клиентская библиотека, располагаемая на серверной машине.
- Утилиты командной строки.
- Стандартные библиотеки пользовательских функций (user-defined function libraries, UDF).
- Образец базы данных.
- Заголовочные файлы языка С (не требуются для начинающего!)
- Release notes (Замечания к выпуску) Обязательно к прочтению!

# **Classic или Superserver?**

Firebird выпускается в двух видах, называемых *архитектурах*: Classic Server и Superserver. Какую установить Вам? Ответ на этот вопрос, конечно же, зависит от вашей ситуации. Основные различия представлены в таблице.

| Classic Server                                                                                                    | Superserver                                                                                                    |
|----------------------------------------------------------------------------------------------------|----------------------------------------------------------------------------------------------------|
| Полностью зрелое решение для платфор-<br>мы Linux. Под Windows доступно начиная<br>с версии 1.5.1.                                                                                                    | Полностью зрелое решение, как для Windows, так и для Linux.                                                                                                    |
| На каждое пользовательское соединение создается отдельный процесс со своим кэшем. При малом количестве соединений потребляется меньше ресурсов.                                                                                                    | Один серверный процесс обсулживает все подключения,<br>используя потоки для обработки запрососв. Разделяемое<br>пространство кэша. Более эффективен (в плане потребле-<br>ния ресурсов) в случае роста числа одновременных соеди-<br>нений.                                                                                       |
| Обеспечивает быстрые, прямые опера-<br>ции ввода/вывода к файлам базы данных<br>для локальных соединений на платформе<br>Linux. Под Windows локальные соедине-<br>ния необходимо осуществлять через ин-<br>терфейс localhost.                                                                                                    | Под Linux локальные соединения осуществляются по-<br>средством подключения к localhost (часто неявно).<br>Под Windows, это опционально, и допустимо осуще-<br>ствлять прямое локальное подключение, но этот вариант<br>не будет работать также быстро как «Классический» вари-<br>ант под Linux, кроме того, он менее надежный.   |
| В версии 1.5 частично реализован <i>Services</i><br><i>Manager</i> , поддерживающий операции ти-<br>па резервирования/восстановления, оста-<br>нов базы данных и т.д. по сети. Другие за-<br>дачи придется осуществлять локально, ис-<br>пользуя отдельные утилиты, поставляемые<br>вместе с Firebird.<br>В версии 1.5.1 Services Manager реализован<br>полностью. | Полноценный Services Manager, позволяющий программ-<br>но осуществлять операции по управлению (резервиро-<br>вание/восстановление, останов базы данных, управление<br>пользователями, получение статистики и т.д.). Вы можете<br>подключиться к Services Manager по сети и, соответствен-<br>но, выполнять эти операции удаленно. |
| Поддерживается SMP (Symmetrical Multiprocessing, симметричная многопро-<br>цессорность). Лучшая производительность<br>в случае малого числа множественных со-<br>единений, не влияющих друг на друга.                                                                                                    | SMP не поддерживается. На многопроцессорных серверах под управлением Windows, производительность может резко снизиться, поскольку операционная система будет переключать процесс (Firebird) между процессорами. Чтобы избежать этого, установите параметр <i>CpuAffinityMask</i> в конфигурационном файле firebird.conf.          |

#### Таблица 1. Firebird 1.5 Classic Server vs. Superserver

Как видите, нет варианта, полностью превосходящего альтернативную архитектуру по всем параметрам. Это и не удивительно: мы бы не стали поддерживать две архитектуру, если бы одна из них была безнадежна по всем статьям.

Если Вы все еще не уверены, что именно выбрать (возможно, технические подробности показались Вам чересчур сложными для «Быстрого старта») воспользуйтесь следующим правилом:

- Под Windows выбирайте Superserver.
- Под Linux, просто выбирайте один или другой вариант. В большинстве случаях, скорее всего, Вы не заметите разницы.

Обращаем Ваше внимание, что в любой момент времени Вы можете перейти на другую архитектуру. При этом Ваши базы данных и приложения продолжат работать без изменений (за исключением случаев использования неподдерживаемых и/или неисправных функций Services Manager в Classic Server).

Для Linux, названия пакетов для архитектуры Superserver начинаются с FirebirdSS, для Classic Server – FirebirdCS. Для Windows инсталляционный пакет комбинированный; архитектура выбирается во время процедуры установки.

#### Замечание

Признаться, мы были не совсем честны с Вами. Существует еще и третья разновидность Firebird: *Embedded Server*, но это особенный «зверь», который, скорее всего, не подойдет для Вашего обычных клиент-серверных инсталляций. За дополнительной информацией обращайтесь к Release Notes.

# Стандартное расположение на диске

Далее в таблице приводится принятое по умолчанию расположение компонентов на диске для Windows и Linux систем.

При основательной переработке кода, начатой в версии 1.5, были удалены жесткие привязки, используемые в InterBase®, а также переименованы многие компоненты. В результате Firebird 1.5 позволяет (потенциально) одновременно с собой присутствовать запущенному серверу InterBase®, обеспечивая возможность обоим серверами не слушать один и тот же порт TCP/IP. Если Вам необходима такая возможность, обратитесь к разделу *Configuring the port service* в Release Notes, прилагаемых к Firebird (см. директорию doc).

| Платформа                                 | Компонент                                             | Имя файла                                                                                                    | Расположение по умол-<br>чанию                                                                         |
|-------------------------------------------|-------------------------------------------------------|----------------------------------------------------------------------------------------------------|----------------------------------------------------------------------------------------------------|
| 32-bit and 64-bit<br>Windows              | Директория, в которую<br>устанавливается пакет        |                                                                                                    | C:\Program Files\<br>Firebird\Firebird_1                                                               |
| (Windows 95, 98,<br>ME, NT, 2000,<br>XP,) | (далее обозначается как<br><installdir>)</installdir> |                                                                                                    | -                                                                                                    |
|                                           | Сервер Firebird                                       | <pre>fbserver.exe(SS) or fb_inet_server.exe (CS)</pre>                                                       | <installdir>\bin</installdir>                                                                          |
|                                           | Утилиты командной стро-<br>ки                         | gbak.exe,gfix.exe,<br>gstat.exe, <b>etc</b> .                                                                | <installdir>\bin</installdir>                                                                          |
|                                           | Образец базы данных                                   | employee.fdb                                                                                                 | <installdir>\<br/>examples</installdir>                                                                |
|                                           | Библиотеки пользователь-<br>ских функций (UDF)        | ib_udf.dllиfbudf.<br>dll                                                                                     | <installdir>\UDF</installdir>                                                                          |
|                                           | Клиент Firebird                                       | fbclient.dll                                                                                                 | <installdir>\bin</installdir>                                                                          |
|                                           |                                                       | (для поддержки старых<br>приложений, опциаль-<br>но, присутствует gds32.<br>dll)                             | (копия, опционально, рас-<br>полагается в системной<br>директории Windows- см.<br>замечание ниже)      |
| Linux и, возмож-<br>но, другие UNIX       | Директория, в которую<br>устанавливается пакет        |                                                                                                    | /opt/firebird                                                                                          |
| дистрибутивы                              | (далее обозначается как<br><installdir>)</installdir> |                                                                                                    |                                                                                                    |
|                                           | Сервер Firebird                                       | fbserver(SS) or fb_<br>inet_server(CS)                                                                       | <installdir>/bin</installdir>                                                                          |
|                                           | Утилиты командной стро-<br>ки                         | gbak,gfix,gstat, <b>etc</b> .                                                                                | <installdir>/bin</installdir>                                                                          |
|                                           | Образец базы данных                                   | employee.fdb                                                                                                 | <installdir>/<br/>examples</installdir>                                                                |
|                                           | Библиотеки UDF                                        | ib_udf.so,fbudf.so                                                                                           | <installdir>/UDF</installdir>                                                                          |
|                                           | Клиент Firebird                                       | libfbclient.so.1.<br>5.n (двоичный файл);<br>libfbclient.so.1,<br>libfbclient.so (сим-<br>волические ссылки) | /usr/lib<br>(фактически библиотеки<br>лежат в <installdir>/<br/>lib, но Вам следует поль-</installdir> |
|                                           |                                                       | Для поддержки старых<br>приложений также со-<br>здаются символические<br>ссылки вида libgds*.                | зоваться символическими<br>ссылками из /usr/lib)                                                       |

Таблица 2. Компоненты Firebird 1.5 и их расположение

#### Замечание

Конкретный путь к системной папке Windows зависит от версии Windows. Обычно это:

- для Windows 95/98/ME: C:\Windows\System
- для Windows NT/2000: C:\WINNT\System32
- для Windows XP: C:\Windows\System32

# Устанавливаем Firebird

# Установка сервера

### Диски

Сервер Firebird и любые базы данных, к которым Вы подключаетесь или которые Вы создаете, должны располагаться на жестком диске, физически подключенном к компьютеру (на котором работает сервер). Вы не можете располагать сервер, какие либо его компоненты или какую-либо базу данных на подключенном (mapped) диске, разделяемом (share) диске или сетевой файловой системе.

#### Замечание

Вы можете смонтировать базу данных в режиме read-only с CD-ROM, но вы не можете запустить сервер Firebird с него.

### Дистрибутивные пакеты

Хотя и возможно установить Firebird методом копирования, «раз-tar-ив» файл моментальной сборки (snapshot build) или разархивировав .zip файл, настоятельно рекомендуется, по крайней мере, для Вашего первого раза, использовать дистрибутив окончательной (release) версии. Исполняемый пакет для Windows, rpm-пакет (*RPM Package Manager*, ранее известный как *RedHat Package Manager*) для Linux и официальный .tar.gz-пакет для Posix-систем выполняют определенные важные действия по установке. Следуя предлагаемым инструкциям Вы должны без проблем и лишних телодвижений получить установленный пакет, готовый к использованию!

#### Платформа Windows

Инсталляционная программа Firebird предоставляет Вам возможность выбирать между Superserver или Classic Server. Как уже отмечалось ранее, Вам следует выбрать Superserver, за исключением случаев, когда Вы понимаете разницу, и у Вас есть основания использовать Classic Server.

Если Firebird устанавливается на Windows 95/98/МЕ, отмените опцию, предлагающую установить апплет на Панель Управления. На этих версиях он не работает. Далее по тексту Вам будет предложено альтернативное решение.

На серверных платформах – Windows NT, 2000 и XP – сервис Firebird будет запущен по окончанию установки. После перезагрузки сервера, он будет стартовать в автоматическом режиме.

На не серверных платформах – Windows 95, 98 и МЕ – сервисы не поддерживаются. Инсталляционная программа запустит сервер Firebird как приложение, защищаемое (контролируемое) другим приложением - Guardian. В случае ненормального завершения работы сервера по каким-либо причинам, Guardian попытается перезапустить его.

#### Posix платформы

В любом случае, прочитайте Release Notes, относящиеся к версии Firebird, которую Вы собираетесь устанавливать. Возможны значительные расхождения между версиями различных Posix операционных систем, особенно это актуально для ОС, распространяемых в открытых кодах (Open Source). Соответственно есть вероятность, что известные специфические особенности относительно Вашего случая описаны.

#### Подсказка

Если в вашем комплекте не оказалось копии Release Notes, вернитесь к <u>Downloads page</u> на web-сайте проекта Firebird <u>http://www.firebirdsql.org/</u> и загрузите копию оттуда.

В случае если Ваш дистрибутив Linux поддерживает установку грт-пакетов, обратитесь к соответствующему руководству за инструкциями по использованию RPM Package Manager. В большинстве дистрибутивов у Вас будет выбор между командной строкой или графическим интерфейсом.

Для дистрибутивов Linux, которые не поддерживают работу с грт-пакетами, а также для различных разновидностей UNIX, воспользуйтесь .tar.gz-пакетом. Детальные инструкции Вы найдете в Release Notes.

Необходимые скрипты для командного процессора (Shell) прилагаются в комплекте. В некоторых случаях, в Release Notes Вам будет предложено внести корректировки в их содержание.

# Тестируем то, что установили

Если все прошло как задумано, по окончанию процесса установки будет запущен серверный процесс Firebird, который будет запускаться автоматически при перезагрузке сервера.

С этого момента предполагается, что для клиент-серверного взаимодействия Вы будете использовать рекомендованный протокол TCP/IP.

#### Замечание

Информацию об использовании протокола NetBEUI в Windows инфрастуктуре Вы можете получить, обратившись к главе 6 *Network Configuration* руководства *Using Firebird*.

#### Внимание

Firebird не поддерживает сети IPX/SPX.

#### Проверяем видимость сервера

Обычно, первое, что Вам захочется сделать по окончании процесса инсталляции - опросить (про-pingовать) сервер. Эта процедура позволит Вам убедиться, что клиентская машина в состоянии видеть (на уровне сети) сервер. Например, если в сетевом домене клиента сервер должен бы быть доступен по IPадресу 192.13.14.1, перейдите в командную строку и выполните команду

#### ping 192.13.14.1

заменив вымышленный IP-адрес Вашим реальным.

#### Внимание

Если Вы получаете timeout-сообщения (и не знаете, что с этим делать), изучите материал Using Firebird – глава 6: Network Configuration и глава 7: Troubleshooting Connections – для дальнейших инструкций.

Обратите внимание, что если Вы соединяетесь с сервером локальным клиентом, т.е. клиент работает на том же компьютере, что и сервер, Вы можете воспользоваться, интерфейсом обратной петли или loopback-интерфейсом:

```
ping localhost -or- ping 127.0.0.1
```

### Проверяем работу сервера Firebird

После установки, сервер Firebird должен быть запущен как сервис на Windows NT, 2000 или XP или на Linux.

#### Windows NT4, 2000 и XP

Откройте Control Panel (Панель управления) -> Services (Службы) под NT или Control Panel (Панель управления) -> Administrative Tools (Администрирование) -> Services (Службы) под 2000, XP.

На картинке представлен вид апплета Services (Службы) на Windows 2000. Внешний вид может изменяться в зависимости от версии Windows.

| 🍇 Службы                       |                     |                         |           |
|--------------------------------|---------------------|-------------------------|-----------|
| <u>  Д</u> ействие <u>В</u> ид | ← →   🛍 🖬 f         | " 🖻 🖪   😫   🕨 🗉         |           |
| Структура                      | Имя 🛆               | Описание                | Тип зап 🔺 |
| 🖏 Службы (локальны             | 🏶 ASP.NET State Se  | Provides support for ou | Вручную   |
|                                | 🖏 AVP Control Cent  |                         | Авто      |
|                                | 🏶 DHCP-клиент       | Управляет конфигура     | Авто      |
|                                | 🆓 DNS-клиент        | Разрешает DNS-имена     | Авто      |
|                                | 🆓 Firebird Guardian | Firebird Server Guardia | Авто      |
|                                | 🎇 Firebird Server   | Firebird Database Serv  | Вручную   |
|                                | 🦓 Intel(R) NMS      | Intel(R) NIC Manageme   | Вручную   |
|                                | KAV Monitor Service |                         | Авто      |
|                                | 🆓 Machine Debug M   | Supports local and rem  | Авто      |
|                                | NetMeeting Remo     | Разрешает проверенн     | Отключен  |
|                                | 🖓 OracleOraHome8    |                         | Вручную   |
|                                | 🆓 Plug and Play     | Управляет установко     | Авто 💽    |
|                                | <b>I</b>            |                         | F         |
|                                |                     |                         |           |

При использовании Guardian (как, например, в случае, отображенном на картинке), название данного сервиса может варьироваться в зависимости от используемой версии Firebird.

#### Замечание

Использование Guardian на Windows 2000 и XP - вопрос больше удобства, чем необходимости, так как данные операционные системы предоставляют средства контроля работы сервисов и, при необходимости, их перезапуска. На других платформах, если у Вас (или того, кто выполняет функции SYSDBA на Вашем сервере) нет возможности отслеживать работу сервиса и в случае останова по какой-либо причине перезапускать его вручную, рекомендуется использовать Guardian.

#### Windows 9х или ME

Под Windows 9х или ME сервер Firebird следует запускать в качестве приложения, контролируемого Guardian. Соответствующая иконка Guardian в зеленных тонах должна появиться в области состояния на панели задач (*прим. nepes.:* «там, где часы» © фидо). Если иконка мигает или отображается в красных тонах, это означает, что Guardian либо пытается перезапустить сервер, либо у него это не получилось.

Если Вы использовали установочный комплект, который установил, но автоматически не запустил Guardian и сервер Firebird, Вы можете проделать следующее:

- 1. Найдите исполняемый файл приложения Guardian (fbguard.exe) и создайте для него ярлык в подменю Startup (Автозагрузка) главного меню, доступному по нажатию кнопки Start (Пуск).
- 2. Откройте окно Properties (Свойства) созданного ярлыка и перейдите к полю Target (Объект).
- 3. Измените это поле, в соответствии с Вашим случаем (текст, набранный полужирным шрифтом):

**fbguard.exe** -а (для Superserver) **fbguard.exe** -с (для Classic Server)

- 4. Сохраните изменения и закройте окно Properties (Свойтва).
- 5. Двойным щелчком по ярлыку запустите Guardian. Guardian запустит fbserver.exe или fb\_ inet\_server.exe.

При последующей перезагрузке, Guardian должен запуститься автоматически.

В качестве альтернативы, Вы можете использовать апплет Control Panel (панели управления) для управления запуском и остановом сервера Firebird.

#### Апплет Панели управления

Начиная с версии 1.0.3, в состав дистрибутива Firebird входит апплет Панели управления. Несмотря на свой скромный вид он предоставляет удобный способ запуска и останова сервера.

| Firebird Server Control                                 | ſ            | × |
|---------------------------------------------------------|--------------|---|
| The Firebird service is running.                        | <u>S</u> top |   |
| Version 1.5.0.4306 Firebird 1.5                         |              |   |
| ✓ Use the <u>G</u> uardian                              |              |   |
| Run<br>as a Ser <u>v</u> ice                            |              |   |
| C as an application                                     |              |   |
| Start<br>C Au <u>t</u> omatically<br>C <u>M</u> anually |              |   |
| <u>OK</u> ancel                                         | Apply        |   |

К сожалению апплет работает только под Windows NT, 2000 и XP. Если Вам нужен аналогичный апплет для Windows 9x и ME, посетите эту страницу:

http://www.achim-kalwa.de/fbcc.phtml

и загрузите Firebird Control Center fbcc-0.2.6.exe.

Этот апплет внешне отличается от изображенного на картинке, но он предоставляет аналогичный функционал.

#### Posix-сервера

Для интерактивного отслеживания запущенных процессов в интерфейсе командной строки, воспользуйтесь командой **top**. Если запущен Firebird Superserver, Вы должны увидеть процесс с названием fbguard – Guardian, кроме того, должен быть один главный и, возможно, несколько дочерних процессов с названием fbserver.

Имя процесса для версии Classic Server - fb\_inet\_server. Для каждого обслуживаемого сетевого соединения будет по одному экземпляру. Однако, Вы не увидите fb\_inet\_server в списке процессов, если в текущий момент времени нет активных соединений, или осуществляются только прямые локальные соединения.

Далее представлен вид экрана, на котором отображен результат выполнения команды top, для вывода только процессов с именами, начинающимися с букв fb, была использована команда grep:

```
frodo:/inkomend/firebird # top -b -n1 | grep fb

2587 firebird 24 0 1232 1232 1028 S 0.0 0.3 0:00.00 fbguard

2588 firebird 15 0 4124 4120 2092 S 0.0 0.9 0:00.04 fbserver

2589 firebird 15 0 4124 4120 2092 S 0.0 0.9 0:00.00 fbserver

2604 firebird 15 0 4124 4120 2092 S 0.0 0.9 0:00.00 fbserver

2605 firebird 15 0 4124 4120 2092 S 0.0 0.9 0:00.02 fbserver

2606 firebird 15 0 4124 4120 2092 S 0.0 0.9 0:00.00 fbserver

2607 firebird 15 0 4124 4120 2092 S 0.0 0.9 0:00.00 fbserver
```

Как вариант, вместо команды top, Вы можете использовать **ps** -**ax** или **ps** -**aux**, при необходимости перенаправив вывод grep.

# Что еще может понадобиться

# Сетевой адрес для сервера

- В администрируемой сети обратитесь к системному администратору за IP-адресом для Вашего сервера.
- Если у Вас простая изолированная сеть из, например, двух компьютеров, Вы можете назначить серверу любой IP-адрес за исключением 127.0.0.1 (который зарезервирован за локальным loopback-интерфейсом) и, конечно же, IP-адресом, назначенным для клиентского (второго) компьютера.
- Если Вы намерены испробовать установку и клиента и сервера на автономном компьютере, Вам необходимо использовать адрес loopback-интерфейса – localhost, с IP-адресом 127.0.0.1

#### Замечание

Под Windows к Superserver возможно осуществлять локальное подключение без использования loopback-интерфейса. Это не TCP/IP-соединение и это не потоко-безопасный (thread-safe) способ подключения к локальному серверу. Этот способ хорош при эксклюзивном режиме работы с базой данных с использованием утилит командной строки (gsec, gbak и т.д.). В противоположность этому, в случае Linux и Classic-сервера прямые соединения, даже множественные, к базе данных полностью безопасны.

### Имя пользователя и пароль, значения по умолчанию

SYSDBA - пользователь, который имеет все привилегии на сервере. В зависимости от версии, операционной системы и архитектуры, инсталляционная программа для SYSDBA:

- назначит пароль masterkey (точнее, masterke: символы после восьмого игнорируются), или
- запросит пароль во время процедуры установки, или
- сгенерирует и сохранит случайное значение пароля в файле /opt/firebird/SYSDBA.password.

Если, вдруг, Ваш сервер выставлен *непосредственно* в Интернет и при этом пароль у SYSDBA - masterkey, немедленно измените его, используя утилиту командной строки gsec (*Прим. nepes.:* В целях повышения уровня безопасности целесообразно изменить пароль SYSDBA в любом случае).

#### Как изменить пароль SYSDBA

Для управления учетными записями пользователей в составе пакета Firebird поставляется утилита командной строки gsec.

#### Важно

В некоторых инсталляциях Firebird запуск утилиты gsec возможен только при входе в систему от имени привилегированного пользователя (например, root в системе Linux) или пользователя, от имени которого происходит запуск серверного процесса Firebird. На серверных системах Windows для использования утилиты gsec, обычно, Вы должны быть членом группы Power User или другой правомочной группы.

Если Вы уверены, что у Вас достаточно привилегий, но использование gsec заканчивается сообщениями типа «unavailable database - unable to open database»:

- либо Вы используете Windows Classic Server и указываете неверное значение параметра -database (см. далее), либо
- возможно, сервер не запущен, в этом случае, вернитесь к разделу Тестируем то, что установили и попробуйте устранить причину.

Предположим, Вы решили сменить пароль SYSDBA на icuryy4me.

- 1. Перейдите к интерпретатору командной строки и смените текущую директорию на ту, в которой находятся утилиты командной строки. Если Вы не знаете, где они находятся, обратитесь за подсказкой к таблице Компоненты Firebird 1.5 и их расположение.
- 2. Наберите следующее, если Вы не используете Windows Classic Server:

#### gsec -user sysdba -password masterkey

В случае использования Windows Classic Server, Вы *должны* указывать полное сетевое расположение базы данных безопасности (к сожалению!):

gsec -user sysdba -password masterkey -database "localhost:C:\Program Files\Firebird \Firebird\_1\_5\security.fdb" (при необходимости измените путь)

#### Замечание

- В Linux, лучше писать ./gsec, чем просто gsec. Иначе есть шанс, что запустится «не та» gsec, или она просто не найдется.
- На всех платформах, за исключением Windows, путь и имена файлов являются чувствительными к регистру; пароли всегда регистрочувствительны.
- В любом случае, после нажатия клавиши Enter, Вы должны наблюдать приглашение утилиты gsec:

GSEC>

3. Наберите команду:

```
modify sysdba -pw icuryy4me
```

- 4. Нажмите Enter. Новое значение пароля icuryy4me, зашифровывается и сохраняется, предыдущее значение - masterkey, теперь недействительно.
- 5. Для выхода из gsec, используйте команду:

#### quit

#### Замечание

Firebird игнорирует в значении пароля любые символы после восьмого, поэтому icuryy4m подходит так же, как, например, и icuryy4monkeys.

### Средства администрирования

В состав пакета Firebird не входит какое-либо графическое средство администрирование, но есть набор утилит командной строки, исполняемые файлы находятся в папке bin.

При этом существует большой выбор средств от сторонних производителей, различных степеней замечательности, (кросс-) «платформенности» и платности.

Начать ознакомление со списком можно на сайте <u>http://www.ibphoenix.com</u> в разделе <u>Downloads ></u> <u>Contributed > Admin Tools page</u>.

#### Замечание

Для управления сервером под Linux Вы можете использовать клиента под Windows и наоборот.

*Прим. перев.*: Автор перевода считает допустимым отдельным образом отметить средство администрирования, в разработке которого он сам принимает участие - FlameRobin. Это простое и удобное графическое средство управления базами данных Firebird с открытым исходным кодом. На сегодняшний день доступны версии под Linux, MacOS X и Windows. Подробную информацию можно получить на сайте проекта <u>http://www.flamerobin.org</u>

# Устанавливаем только клиента

Каждая удаленная клиентская машина требует наличия клиентской библиотеки – libfbclient.so на Posix-системах или fbclient.dll на Windows-системах – соответствующую версии сервера Firebird.

В целях обеспечения совместимости с продуктами третьих фирм, Firebird начиная с версии 1.5 может, в зависимости от версии и платформы, установить символические ссылки, скопировать библиотеки под именами, используемыми в версии 1.0 («старые» InterBase-названия).

Кроме этого, необходимо еще кое-что подкрутить.

### Windows

В настоящее время нет компактной версии дистрибутива, позволяющей устанавливать клиентскую часть на Windows-клиента. В общем случае, когда нужно обеспечить взаимодействие Windows-клиента с Linux- или другим Posix- сервером Firebird (или другим компьютером под Windows), Вам необходимо загрузить полноценный дистрибутив под Windows, соответствующий версии Firebird, установленной на Вашем Linux или другом сервере.

К счастью, далее все будет просто - запустите инсталлятор и выберите в меню опцию CLIENT ONLY (только клиент).

### Linux и некоторые другие Posix-системы

Для установки Linux-клиентов также нет легковесной версии дистрибутива, вдобавок различные варианты Posix-систем и даже различные представители Linux-семейства обладают отличительными особенностями в требованиях к расположению некоторых файлов в рамках файловой системы. Поэтому некоторые дистрибутивы Firebird для Posix-систем даже не предлагают опции по установке только клиентской части.

Следующая последовательность действий должна подойти для установки Firebird-клиента на большинстве Linux-системах. Для осуществления изложенных манипуляций, Вам необходимо войти в систему с правами пользователя root.

- 1. На сервере, на котором установлен Firebird, найдите в директории /opt/firebird/lib файл libfbclient.so.1.m.n (где m.n означают минорное значение версии, например 5 для Firebird версии 1.5, и номер сборки соответственно) и скопируйте его на клиентскую машину в директорию /usr/lib.
- 2. Создайте символические ссылки, выполнив следующие команды:

#### ln -s /usr/lib/libfbclient.so.1.m.n/usr/lib/libfbclient.so.1

#### ln -s /usr/lib/libfbclient.so.1 /usr/lib/libfbclient.so

замените 1. т. п номером Вашей версии, например, 1.5.0 или 1.6.1

Если Вы используете программы, требующие наличия унаследованных библиотек, создайте дополнительно следующие символические ссылки:

#### ln -s /usr/lib/libfbclient.so /usr/lib/libgds.so.0

#### ln -s /usr/lib/libfbclient.so /usr/lib/libgds.so

- 3. Скопируйте файл firebird.msg в директорию /opt/firebird
- 4. Для того, чтобы обеспечить API-вызовам доступ к сообщениям, в системном профиле интерпретатора команд или с помощью setenv() создайте переменную окружающей среды FIREBIRD, указывающую на /opt/firebird.

# Работа с базами данных

# Подключаемся к базе данных

В директории examples Вашей инсталляции Firebird лежит образец базы данных - employee.fdb, которую можно использовать «для пробы пера».

### Имя сервера и путь

Если Вы вдруг решили переместить образец базы данных на другой диск, убедитесь, что он физически подключен к компьютеру. Разделяемые (shared), присоединенные (mapped) диски или (на Unix) смонтированные (mounted) SMB (Samba) файловые системы не будут работать. Это правило касается любых создаваемых Вами баз данных.

При использовании TCP/IP строка подключения состоит из двух частей: имя сервера и путь к файлу. Формат строки имеет следующий вид:

• Для Linux-серверов:

имя-сервера:/путь-к-файлу/имя-файла-базы-данных

Пример для Linux или другой Posix-системы с именем serverxyz:

serverxyz:/opt/interbase/examples/employee.fdb

• Для Windows-серверов:

имя-сервера:буква-диска:\путь-к-файлу\имя-файла-базы-данных

Пример для Windows:

serverxyz:C:\Program Files\Firebird\examples\employee.fdb

### Оператор СОNNECT

Для подключения к базе данных Firebird пользователь должен аутентифицироваться с использованием имени пользователя и правильного пароля. Кроме того, любому пользователю отличному от SYSDBA,

root (Posix - системы), или Administrator (на Windows-системах, если Firebird запущен от имени этого пользователя) необходимо иметь разрешения на доступ к объектам внутри самой базы данных (так называемые объектные привилегии). Для простоты, рассмотрим процедуру аутентификации пользователя SYSDBA с использованием пароля masterkey.

#### Используем isql

Существует несколько способов подключения к базе данных с использованием утилиты isql. Один из них - это использование isql в интерактивном режиме. Перейдите в подкаталог bin директории, в которой установлена Ваша версия Firebird, и в командной строке наберите isql (для Linux: ./isql) [ $\Box$  означает «нажать клавишу Enter»]:

```
C:\Program Files\Firebird\Firebird_1_5\bin>isql
Use CONNECT or CREATE DATABASE to specify a database
SQL>CONNECT "C:\Program Files\Firebird\Firebird_1_5\examples\employee.fdb"
CON>user 'SYSDBA' password 'masterkey';
```

#### Важно

- В isql каждое SQL-выражение должно завершаться точкой с запятой. Если строка не заканчивается точкой с запятой, и Вы нажимаете клавишу Enter, isql будет считать, что выражение будет продолжаться на следующей строке и сменит приглашение с SQL> на CON>. Это позволяет разбивать длинные выражения на несколько строк. Если Вы нажали клавишу Enter, забыв указать точку с запятой, просто наберите символ после приглашения и нажмите Enter ещё раз.
- Если, используя Classic Server под Linux, не указать имя хоста, будет предпринята попытка организовать прямое локальное соединение. Что, в свою очередь, может закончиться неудачей в случае отсутствия у текущей учетной записи Linux необходимых прав доступа к файлу базы данных. В этом случае попробуйте подключиться к localhost:/<path>. В этом случае файл будет открывать серверный процесс (который в Firebird 1.5 обычно работает от имени firebird). С другой стороны, попытка сетевого соединения может закончиться неудачно, если пользователь создавал базу данных при локальном подключении и у сервера нет необходимых прав.
- В случае использования Classic Server под Windows, Вы *должны* указывать имя хоста (это может быть localhost) и полный путь, в противном случае подключиться не получиться.

#### Замечание

Несмотря на то, что в Firebird «нормальными» символами разделения строк являются одинарные кавычки, в примере, при указании пути к базе данных, использовались двойные кавычки. Это необходимо, так же как и в некоторых других утилитах командной строки, при указании путей, содержащих пробелы. Одинарные кавычки будут работать для путей, не содержащих пробелы.

Кавычки вокруг «SYSDBA» и «masterkey» необязательны. Также не обязательно заключать в кавычки путь к базе данных, не содержащий пробелов.

Далее isql сообщит о том, что Вы подключились:

```
DATABASE "C:\Program Files\Firebird\Firebird_1_5\examples\employee.fdb",
User: sysdba
SQL>
```

Теперь Вы можете продолжить эксперименты с базой employee.fdb. isql означает *interactive SQL [utility]* (интерактивный SQL). Вы можете использовать её для извлечения данных, получения метаинформации, создания объектов базы данных, запуска скриптов и многого другого. Для того, чтобы вернуться в командную строку наберите

#### SQL>QUIT; 🗆

За дополнительной информацией об использовании isql обращайтесь к Using Firebird, глава 10: Interactive SQL Utility (isql).

#### Используем графические утилиты

Обычно, графические средства самостоятельно собирают строку соединения на основании информации, вводимой пользователем в отдельных полях - имя сервера, путь к базе данных, имя пользователя и пароль. Как их использовать должны быть понятно из информации, изложенной в предыдущем разделе.

#### Замечание

- Существуют средства, в которых имя сервера + полный путь ожидаются в виде одной строки
- Помните, что на Linux и других Posix-системах имена файлов и названия команд являются чувствительными к регистру

# Создаем базу данных с помощью isql

Утилита isql позволяет создавать базы данных более, чем одним способом. Мы же рассмотрим простой способ создания базы данных в интерактивном режиме, хотя для серьезного использования Вам, скорее всего, потребуется научиться создавать и использовать скрипты. В руководстве *Using Firebird* имеется отдельная глава, посвященная этому вопросу.

### Запускаем isql

Для создания базы данных с использованием утилиты isql в интерактивном режиме, в командной строке перейдите в директорию bin и наберите isql (Windows) или ./isql (Linux):

```
C:\Program Files\Firebird\Firebird_1_5\bin>isql
Use CONNECT or CREATE DATABASE to specify a database
```

### Оператор CREATE DATABASE

Теперь Вы можете создать базу данных. Предположим, что Вы хотите создать базу данных test.fdb и сохранить её в папке data на диске D:

```
SQL>CREATE DATABASE 'D:\data\test.fdb' page_size 8192
CON>user 'SYSDBA' password 'masterkey';
```

#### Важно

- В отличии от оператора CONNECT, в операторе CREATE DATABASE кавычки вокруг пути к файлу, имени пользователя и пароля являются *обязательными*.
- Если Вы используете Classic Server под Linux и в пути не указываете имя хоста, будет произведена попытка создать файл базы данных с Вашей учетной записью в Linux в качестве владельца. Может быть это именно то, что Вы и хотите, а может и нет (подумайте о правах доступа, если Вы хотите, чтобы к базе данных мог подключаться кто-то еще). Если же в пути указать, например, localhost:, тогда создавать и влдаеть файлом будет серверный процесс (который в Firebird 1.5 обычно работает от имени firebird).
- В случае использования Classic Server под Windows, Вы *должны* указывать имя хоста (которое может быть localhost) плюс полный путь к файлу, в противном случае процесс создания закончится неудачей.

Будет создана база данных и через некоторое время вновь появится приглашение SQL. Теперь Вы подключены к новой базе данных и можете создать какие-нибудь объекты в ней.

Чтобы убедиться, что там действительно база данных, выполните запрос:

SQL>SELECT ★ FROM RDB\$RELATIONS;□

На экран будет выдано большое количество данных! Этот запрос извлекает все строки из системной таблицы, в которой Firebird хранит метаданные для таблиц. «Пустая» база данных на самом деле не очень-то и пустая – она содержит базу данных, которая будет расти, наполняясь метаданными, по мере создания Вами новых объектов в ней.

Для возвращения в командную строку, наберите

#### SQL>QUIT; 🗆

За дополнительной информацией об isql обращайтесь к главе 10 Using Firebird: Interactive SQL Utility (isql).

# Firebird SQL

Каждая систем управления базами данных имеет свои отличительные особенности в реализации SQL. По сравнению с любой другой СУБД, за возможным исключением «близкой родственницы» - InterBase®, Firebird наиболее строгим образом соответствует стандарту SQL. Разработчики, переходящие с других продуктов, соответствующих стандарту в меньшей степени, ошибочно воспринимают Firebird странным, притом, что многие мнимые «странности» на самом деле не являются таковыми.

### Деление целых чисел

В соответствии со стандартом SQL, Firebird при вычислении частного от деления целого числа на целое округляет результат до ближайшего меньшего целого. В случае если Вы не были готовы, это может слегка шокировать Вас при получении результатов.

Например, следующее вычисление является корректным с точки зрения SQL:

1 / 3 = 0

Если Вы переходите с СУБД, в которой частное от деления целого на другое целое приводится к нецелому, Вам будет необходимо доработать подобные выражения и заменить тип делимого, делителя или обоих на число с плавающей или фиксированной точкой.

Например, предыдущий пример, для получения результата отличного от нуля, можно изменить следующим образом:

1.000 / 3 = 0.333

### Что следует знать о строках

#### Разделительный символ строк

В Firebird строки отделяются парными символами одинарных кавычек – 'Замечательная строка' – (ASCII код - 39, *не* 96). Если Вы использовали предыдущие версии предшественницы Firebird, InterBase®, Вы можете вспомнить, что там символы одинарных и двойных кавычек использовались одновременно как разделители строк. В Firebird двойные кавычки не могут использоваться в качестве разделителей строк в SQL выражениях.

#### Апострофы в строках

Если Вам необходимо использовать в строке символ апострофа, Вы можете «экранировать» (escape) его, предварив его другим апострофом.

Например, следующая строка приведет к ошибке:

'Joe's Emporium'

потому, что анализатор проинтерпретирует текст как строку 'Joe', за которой следуют какие-то неизвестные ключевые слова.

Чтобы сделать строку правильной, необходимо добавить второй апостроф:

'Joe''s Emporium'

Обратите внимание на то, что это ДВА символа одинарной кавычки, а не символ двойных кавычек.

#### Конкатенация строк

В SQL для конкатенации строк используются два символа «трубы» (ASCII 124, в паре без пробела между ними). При этом «+» является символом арифметического сложения, соответственно, при попытке его использования для объединения строк, вы получите сообщение об ошибке. Следующее выражение дополняет значения столбца фразой «Reported by: »:

'Reported by: ' || LastName

Будьте внимательны с конкатенацией и учтите, что Firebird выдаст сообщение об ошибке при попытке соединения значений двух или более столбцов типа char или varchar, чья суммарная потенциальная длина превышает предельный размер для строковых типов (32 Kb).

Кроме этого обратите внимание на нижеизложенный раздел NULL в выражениях относительно конкантенации в выражениях, содержащих NULL.

#### Идентификаторы в двойных кавычках

До выхода стандарта SQL-92, не допускалось использовать в качестве имен объектов (идентификаторов) ключевые слова, не учитывался регистр букв и не допускались пробельные символы. Стандарт SQL-92 сделал всё это возможным, определив, что идентификаторы должны определяться в парных двойных кавычках (ASCII код - 34) и при использовании также должны выделяться парными кавычками.

Смысл этого «подарка» заключался в упрощении процесса миграции метаданных из нестандартных СУБД в совместимые со стандартом. Обратная сторона медали заключается в том, что если Вы решаете использовать идентификаторы в двойных кавычках, их чувствительность к регистру и заключение их в двойные кавычки становятся обязательными.

При выполнении ограниченного набора условий, Firebird предлагает определенное послабление. Если идентификатор, определенный в двойных кавычках:

- 1. был определен в верхнем регистре,
- 2. не совпадает с ключевым словом,
- 3. и не содержит пробелов,

...тогда он может использоваться в SQL-выражениях без кавычек и учета регистра символов. (Однако, если Вы заключаете идентификатор в кавычки, Вы должны снова учитывать регистр символов!)

#### Внимание

Не перемудрите с этим делом! Например, если у Вас есть таблицы "TESTTABLE" и "TestTable", определенные в двойных кавычках, и Вы выполняете запрос вида:

SQL>select \* from TestTable;

...в результате Вы получите записи из таблицы "TESTTABLE", а не "TestTable"!

Обычно, рекомендуется, в случае отсутствия убедительных причин, избегать использования двойных кавычек при определении идентификаторов. К счастью, Firebird позволяет одновременно использовать идентификаторы в кавычках и без них – поэтому не бывает проблем в случае необходимости использования ключевых слов в качестве идентификаторов в унаследованных базах данных.

#### Внимание

Некоторые инструменты администрирования по умолчанию принудительно заключают в двойные кавычки *все* идентификаторы. Постарайтесь выбрать средство, которое позволяет делать это опционально.

#### NULL **в выражениях**

В SQL, NULL - это не значение. Это условие, или *состояние*, элемента данных, в котором его значение не известно, в связи с этим NULL не может выступать в качестве значения. Если NULL участвует в арифметических или других выражениях, результат всегда будет NULL. Это не нуль, не пустота (пробел) или «пустая строка» и NULL не ведет себя как одно из этих значений.

Приведем некоторые, возможно «удивительные» для Вас, примеры вычислений и сравнений с участием NULL:

• 1 + 2 + 3 + NULL = NULL

```
not (NULL) = NULL
'Home ' || 'sweet ' || NULL = NULL
if (a = b) then
MyVariable = 'Equal';
else
MyVariable = 'Not equal';
```

Eсли и а и b - NULL - то после выполнения данного кода, значение MyVariable будет 'Not equal' (не равны). Потому что результат вычисления выражения 'a = b' будет NULL, если хотя бы один из операндов будет NULL. Соответственно, в контексте этого «if...then», NULL ведет себя как FALSE, блок 'then' пропускается и выполняется блок 'else'.

```
if (a <> b) then
MyVariable = 'Not equal';
else
MyVariable = 'Equal';
```

В этом примере, MyVariable будет иметь значение 'Equal'(равны), если а - NULL, а b - нет, или наоборот. Объяснение аналогично предыдущему случаю.

```
• FirstName || ' ' || LastName
```

в результате даст NULL, если хотя бы FirstName или LastName - NULL.

#### Подсказка

Воспринимайте NULL как HEИЗВЕСТНО и ощущения странности результатов пропадут! Если значение Number не известно, то результат '1 + 2 + 3 + Number' так же получается не известным (и поэтому NULL). Если содержимое MyString не известно, тогда не известен результат конкатенации 'MyString || YourString' (даже если YourString He-NULL) и т.д.

#### Подробнее о NULL.

Больше информации об особенностях NULL можно найти в руководстве *NULL в СУБД Firebird*, доступном по адресу:

- <u>http://firebirdsql.org/manual/ru/nullguide-ru.html</u> (HTML)
- <u>http://firebirdsql.org/pdfmanual/ru/Firebird-PovedeniyeNULL.pdf</u> (PDF)

# Безопасность и надежность

### Безопасность

В Firebird 1.5 имеется ряд новых возможностей, направленных на повышение безопасности. Ознакомьтесь с ними! Дабы не повредить работу существующих приложений, большинство конфигурируемых значений, по умолчанию, повторяют «небезопасное» поведение предыдущих версий, но Вы можете су-

щественно усилить безопасность Вашей системы, если повысите уровень защиты где-то только возможно.

Среди новых и/или измененных средств, повышающих безопасность, предложены:

- В Posix-системах Firebird, по умолчанию, теперь запускается от имени пользователя firebird, а не root.
- На серверных Windows-платформах, Вы также имеете возможность запускать сервис Firebird под заданной учетной записью (например, Firebird). Запуск сервисов от имени пользователя LocalSystem (практика, принятая по умолчанию) несет определенный риск с точки зрения безопасности в случае, если Ваша система подключена к Интернет. Для получения информации о тот как это можно сделать обратитесь к файлу README.instsvc, расположенному в подкаталоге doc.
- Псевдонимы баз данных (*Database aliases*) механизм сокрытия от клиентов физического расположения баз данных. С использованием псевдонимов клиент может подключаться к базе данных, например, «frodo:zappa» без знания её peaльного месторасположения frodo:/var/firebird/music/ underground/mothers\_of\_invention.fdb. Кроме того, использование псевдонимов позволяет Вам свободно перемещать базы данных без необходимости внесения изменений на стороне клиента (строка подключения остается неизменной).
- Параметр DatabaseAccess определяет правила доступа к базам данных. Значение Restrict позволяет явным образом указать (ограничить) разрешенные к использованию разделы (деревья) файловой системы, None доступ разрешается только посредством использования псевдонимов. Значение по умолчанию All, т.е. никаких ограничений не накладывается.
- Параметр ExternalFileAccess определяет правила доступа к внешним таблицам.
- Параметр *UdfAccess* определяет размещение допустимых к использованию библиотек пользовательских функций.

Псевдонимы баз данных определяются в файле aliases.conf, конфигурационные параметры - в firebird.conf. Для получения дополнительной информации и советов относительно их использования обращайтесь к Release Notes Вашей версии Firebird.

# Резервируем

Firebird поставляется вместе со своей утилитой для резервирования и восстановления Ваших баз данных, называемой gbak (располагается в поддиректории bin инсталляции Firebird). Базы данных Firebird могут резервироваться одновременно с обычной работой пользователей. Резерв будет осуществляться с моментальной копии (snapshot) состояния базы данных на время старта процедуры резервирования.

Регулярное резервирование и случающееся время от времени (по необходимости) восстановление с использованием gbak, должны осуществляться на плановой основе (возможно, с привлечением планировщика обработки заданий) как часть деятельности по сопровождению Вашей базы данных.

#### Внимание

Не используйте для резервирования внешние утилиты или средства копирования файлов типа - WinZip, tar, сору, хсору, и т.д. на работающей базе данных. Мало того, что Вы, скорее всего, получите неработающую резервную копию, но используемые этими средствами механизмы блокировки на уровне дисковых операций могут привести к повреждению самой базу данных.

#### Важно

Изучите следующий раздел об активности вокруг базы данных во время процедуры резервирования!

# Как повредить базу данных

Далее перечислено то, что не надо делать, дабы сохранить ваши базы данных в целости и сохранности

#### Самостоятельное изменение системных таблиц

Firebird хранит и обрабатывает метаданные о собственных и созданных пользователями объектах - в базе данных! Точнее, в отдельных таблицах непосредственно в самой базе данных. Названия системных таблиц, столбцов и других системных объектов начинаются с букв RDB\$.

Учитывая, что это обычные объекты баз данных, с ними можно работать (извлекать, манипулировать ими) так же как и с Вашими пользовательскими объектами. Однако, то что Вы можете это делать совершенно не означает, что Вам нужно это делать! Для определения и манипулирования метаданными в Firebird реализовано высокоуровневое подмножество SQL - DDL (Data Definition Language), в частности операторы CREATE, ALTER и DROP.

Конечно же, мы не можем требовать того, чтобы Вы использовали исключительно DDL, и запретить Вам использовать прямые SQL-операции над системными таблицами, когда бы Вам не потребовалось изменить или удалить метаданные. Но мы рекомендуем Вам отложить использование возможностей по «быстрому решению проблем» до тех пор, пока Вы не будете достаточно хорошо владеть SQL и знать механизм Firebird. Поврежденную базу данных не особо приятно созерцать и не легко починить.

### Отключение режима принудительной записи

По умолчанию Firebird устанавливается с включенным режимом принудительной записи - forced writes (синхронная запись). В этом режиме изменения и новые данные сразу записываются на диск.

Существует возможность использовать режим асинхронной записи данных – в этом случае изменения и новые данные хранятся в памяти и периодически сбрасываются на диск подсистемой ввода/вывода операционной системы. Общепринятое название такой конфигурации - *forced writes off* (или *disabled*). Её иногда применяют с целью повышения производительности во время пакетных операций, связанных с обработкой (модифицирующего характера) большого объема данных.

Совет: *не* отключайте режим принудительной записи на Windows-серврере. Замечено, что серверные платформы Windows не сбрасывают кэш записи до останова сервиса Firebird. На Windows-сервере потенциально много чего может пойти не так, не говоря о возможном перебое с питанием. В этом случае, проблемы с подсистемой ввода/вывода закончатся потерей результатов работы пользователей.

#### Замечание

Windows 9х и ME не поддерживают отложенную запись данных

#### Отключение принудительной записи на Linux-системах

Хотя Linux-сервера безопаснее в плане работы с временно выключенным режимом принудительной записи, тем не менее, не рекомендуется оставлять его выключенным по завершению пакетной операции, по крайней мере, если у Вас нет отказоустойчивой системы гарантированного питания.

### Восстановление резерва поверх работающей базы данных

Одна из опций утилиты gbak (gbak -r[eplace]) позволяет Вам восстановить gbak-файл поверх существующей базы данных. При этом возможна ситуация, при которой вы не получите предупреждений о наличии подключенных к базе данных пользователей. В результате практически гарантировано Вы получите поврежденную базу данных (с утратой работавшего экземпляра).

#### Внимание

При проектировании своих средств администрирования учитывайте необходимость запрета любой возможности для любого пользователя (в том числе SYSDBA) восстановления базы данных поверх активной базы данных с подключенными пользователями.

#### Замечание

Информацию об использовании gbak можно получить из главы 21, *Database Backup and Restore*, руковдства Using Firebird.

Инструкции относительно блокирования доступа пользователей к базе данных можно получить в главе 14, *Getting exclusive access to a database*, руководства *Using Firebird*.

Рекомендуемый подход заключается в следующем. Восстановите резервную копию в отдельную базу данных (в отдельный файл или файлы), используя опцию gbak -c[reate], и протестируйте её работоспособность, например, используя утилиту isql или Ваше любимое средство администрирования. Если база данных работает нормально, остановите сервер (shut down). Сделайте файловую копию старой базы данных и затем скопируйте файл (или файлы) восстановленной базы данных поверх существующей.

# Подключение пользователей во время процедуры восстановления

Если Вы не заблокируете доступ пользователей к базе данных в процессе её восстановления командой gbak -r[eplace], то они будут иметь возможность, подключившись, осуществить некоторые действия по изменению данных, что, в свою очередь, приведет к порче базы данных.

# В поисках помощи

Сообщество людей, желающих и могущих помочь в разрешении вопросов относительно Firebird, начало развиваться задолго до того, как стали открытыми исходные коды предшественницы - InterBase® 6. Коллективный разум сообщества Firebird имеет ответы на все вопросы! Среди активных членов присутствуют и те, кто был вовлечен в процесс развития системы с момента схематичных зарисовок на доске в ванной в Бостоне.

- Посетите официальный сайт проекта Firebird Project (Firebird Project) <u>http://www.firebirdsql.org/</u>, где помимо прочего Вы можете подписаться на список рассылки поддержки пользователей (support list).
- Посетите сайт <u>http://www.ibphoenix.com</u>, где можно получить большое количество информации относительно использования и разработки как для, так и самой Firebird.
- Ознакомьтесь с документацией, разрабатываемой в рамках проекта Firebird, по адресу <u>http://www.</u> <u>firebirdsql.org/manual/</u>.
- Приобретите официальную книгу о Firebird (The Firebird Book) по адресу <u>http://www.ibphoenix.</u> <u>com/main.nfs?a=ibphoenix&s=1093098777:149734&page=ibp\_firebird\_book</u>, более 1100 страниц набитых информацией о Firebird. *Прим. перев.*:Издательство «БХВ-Петербург»выпустило <u>перевод книги</u> на русский язык, научный редактор перевода - Дмитрий Кузьменко.

#### Замечание

Руководства IBPhoenix *Using Firebird* и *The Firebird Reference Guide*, присутствующие на диске Developer CD, больше не сопроваждаются. Однако, большая чать материала, содержащегося в этих документах, будет обновлена и добавлена к официальной проектной документации.

Прим. перев.: Ресурсы на русском языке

- Интернет-ресурс <u>http://www.ibase.ru</u> сайт одноименной компаниии, созданной «российский сайт по InterBase, Firebird и Yaffil».
- Конференция <u>http://groups.google.com/group/ru-firebird</u> центр русскоязычного сообщества InterBase, Firebird и Yaffil. Убедительная просьба, прежде чем задать свой вопрос, прочтите несложные <u>правила</u> конференции.
- Приобретите книгу Алексея Ковязина и Сергея Вострикова *Mup InterBase. Архитектура, администрирование и разработка приложений баз данных в InterBase/Firebird/Yaffil,* «первая книга на русском языке об InterBase». Информация о книге доступна на сайте <u>http://www.interbase-world.com</u>

# Проект Firebird

Разработчики, системщики и тестеры - те, кто предоставил Вам Firebird и драйвера для него - являются членами проекта с открытым исходным кодом (open source) по разработке системы управления базами данных Firebird на SourceForge, удивительном виртуальном сообществе, включающем тысячи команд разработчиков проектов с открытыми исходными кодами. Адрес проекта Firebird - <u>http://sourceforge.net/</u> projects/firebird. На этом сайте Вы можете получить доступ к дереву исходного кода, системе учета обнаруженных ошибок (bug tracker) и множество файлов, в разной степени связанных с разработкой и тестированием кода.

Разработчики и тестеры Firebird Project используют список рассылки firebirddevel@lists.sourceforge.net в качестве «виртуальной лаборатории», в рамках которой осуществляется взаимодействие по усовершенствованию, исправлению ошибок и разработке новых версий.

Любой заинтересованный в наблюдении за процессом может подписаться на этот список. Однако, имейте в виду, что в рамках этого списка не осуществляется поддержка пользователей. Пожалуйста, не отпра-

вляйте туда вопросы о проблемах с использованием Firebird, используйте для этого специальный список рассылки firebird-support@yahoogroups.com!

# Приложение А: История Документа

История текущих изменений оригинального документа представлена в оригинльном документе. Точная история изменений файлов хранится в модуле manual нашего CVS-дерева; смотри <u>http://sourceforge.net/</u> cvs/?group\_id=9028

| История  | переиздания        |     |                                                                                                    |
|----------|--------------------|-----|----------------------------------------------------------------------------------------------------|
| 0.0      | 2002               | IBP | Опубликован в виде первой главы руководства Using Firebird.                                                                                                    |
| 1.0      | 2003               | IBP | Опубликован отдельно в качестве свободнодоступного Quick Start Guide.                                                                                                    |
| 1.x      | Июнь 2004          | IBP | Пожертвован компанией IBPhoenix проекту Firebird.                                                                                                    |
| 2.0      | 27 августа<br>2004 | PV  | Обновление до Firebird 1.5<br>Добавлен раздел Classic vs. Superserver.<br>Переработана таблица расположения на диске.<br>Добавлены (новые) «снимки экрана».<br>Добавлен раздел о безопасности.<br>Обновлена и дополнена информация об апплетах Панели управле-<br>ния.<br>Добавлены примеры в раздел «NULL в выражениях».<br>Некоторые другие корректировки и изменения.   |
| 2.0.ru   | 31 декабря<br>2004 | GS  | Документ переведен на русский язык.                                                                                                    |
| 2.1.1.ru | 14 марта 2005      | GS  | Доработан первоначальный текст перевода, а также учтены изме-<br>нения в оригинальном тексте.                                                                                                    |
| 2.2.2.ru | 14 марта 2007      | GS  | Синхронизация с редакцией 2.2.2 оригинального текста. Перера-<br>ботаны структура и содержание документа (в соответствии с те-<br>кущей структурой оригинальной версии документа, ревизия 1.23).<br>Обновлены ссылки на страницу проекта и русскоязычную конфе-<br>ренцию, удалена устаревшая информация, добавлены сведения о<br>русскоязычном издании The Firebird Book. |

# Приложение В: Условия лицензии

Содержимое данной Документации распространяется на условиях Public Documentation License версии 1.0 ("Лицензия"); использование Документации допускается только в случае согласия с условиями Лицензии. Копии Лицензии доступны по следующим ссылкам: <u>http://www.firebirdsql.org/pdfmanual/pdl.pdf</u> (PDF) и <u>http://www.firebirdsql.org/manual/pdl.html</u> (HTML)

Оригинальное название Документации Firebird Quick Start Guide.

Первоначальный автор Оригинальной Документации: IBPhoenix Editors.

Copyright (C) 2002-2004. Все права защищены. Адрес электронной почты для контакта: hborrie at ibphoenix dot com.

Вкладчик: Paul Vinkenoog - смотри история документа.

Части, созданные Paul Vinkenoog (C) 2004-2006. Все права защищены. Адрес электронной почты для контакта: paul at vinkenoog dot nl.

Вкладчик: Григорий Сапунков - перевод на русский язык.

Перевод на русский язык, выполненный Григорием Сапунковым (С) 2004-2007. Все права защищены. Адрес электронной почты для контакта: sapunidze at yandex dot ru.

*Прим. перев.:* Далее представлен оригинальный текст раздела, так как его «смысловой» перевод (приведенный выше) не имеет равноценной юридической силы.

# License notice (English version)

The contents of this Documentation are subject to the Public Documentation License Version 1.0 (the «License»); you may only use this Documentation if you comply with the terms of this License. Copies of the License are available at <a href="http://www.firebirdsql.org/pdfmanual/pdl.pdf">http://www.firebirdsql.org/pdfmanual/pdl.pdf</a> (PDF) and <a href="http://www.firebirdsql.org/manual/pdl.pdf">http://www.firebirdsql.org/pdfmanual/pdl.pdf</a> (PDF) and <a href="http://www.firebirdsql.org/manual/pdl.pdf">http://www.firebirdsql.org/pdfmanual/pdl.pdf</a> (PDF) and <a href="http://www.firebirdsql.org/manual/pdl.pdf">http://www.firebirdsql.org/pdfmanual/pdl.pdf</a> (PDF) and <a href="http://www.firebirdsql.org/manual/pdl.pdf">http://www.firebirdsql.org/manual/pdl.pdf</a> (PDF) and <a href="http://www.firebirdsql.org/manual/pdl.pdf">http://www.firebirdsql.org/manual/pdl.pdf</a> (PDF) and <a href="http://www.firebirdsql.org/manual/pdl.pdf">http://www.firebirdsql.org/manual/pdl.pdf</a> (PDF) and <a href="http://www.firebirdsql.org/manual/pdl.pdf">http://www.firebirdsql.org/manual/pdl.pdf</a> (PDF) and <a href="http://www.firebirdsql.org/manual/pdl.pdf">http://www.firebirdsql.org/manual/pdl.pdf</a> (PDF) and <a href="http://www.firebirdsql.org/manual/pdl.pdf">http://www.firebirdsql.org/manual/pdl.pdf</a> (PDF) and <a href="http://www.firebirdsql.org/manual/pdl.pdf">http://www.firebirdsql.org/manual/pdl.pdf</a> (PDF) and <a href="http://www.firebirdsql.org/manual/pdl.pdf">http://www.firebirdsql.org/manual/pdl.pdf</a> (PDF) and <a href="http://www.firebirdsql.org/manual/pdl.pdf">http://www.firebirdsql.org/manual/pdl.pdf</a> (PDF) and <a href="http://www.firebirdsql.org/manual/pdl.pdf">http://www.firebirdsql.org/manual/pdl.pdf</a> (PDF) and <a href="http://www.firebirdsql.org/manual/pdl.pdf">http://www.firebirdsql.org/manual/pdl</a> (PDF) and <a href="http://www.firebirdsql.org/manual/pdl.pdf">http://www.firebirdsql.org/manual/pdl</a> (PDF) and <a href="http://www.firebirdsql.org/manual/pdl.pdf">http://www.firebirdsql.org

The Original Documentation is titled *Firebird Quick Start Guide*.

The Initial Writer of the Original Documentation is: IBPhoenix Editors.

Copyright (C) 2002-2004. All Rights Reserved. Initial Writer contact: hborrie at ibphoenix dot com.

Contributor: Paul Vinkenoog - see document history.

Portions created by Paul Vinkenoog are Copyright (C) 2004-2006. All Rights Reserved. Contributor contact: paul at vinkenoog dot nl.

Contributor: Gregory Sapunkov - Russian translation.

The Russian translation by Gregory Sapunkov is Copyright (C) 2004-2007. All Rights Reserved. Contributor contact: sapunidze at yandex dot ru.

# Алфавитный указатель

# Symbols

Апострофы в строках, 20 Апплет Панели управления, 11 Базы данных aliases, 23 безопасность, 22 метаданные, 24 повреждения, 24 подключение, 16 с использованием isql, 17 с использованием графических утилит, 18 пример базы данных, 16 псевдонимы, 23 резервирование и восстановление, 23, 25, 25 системные таблицы, 24 создание с помощью isql, 18 Безопасность, 22 Восстановление, 23 поверх работающей базы данных, 25 подключение пользователей во время процедуры, 25 Деление целых чисел, 19 Документация, 25 Идентификаторы в двойных кавычках, 21 Имена пользователей значения по умолчанию, 13 Имя сервера и путь, 16 История Документа, 28 Книги The Firebird Book, 26 Мир InterBase, 26 Команда top (Linux), 12 Образец базы данных, 16 оператор CONNECT, 16 оператор CREATE DATABASE, 18 Пароли значения по умолчанию, 13 изменение, 13 Подключение, 16 Помощь, 25 Пример базы данных, 16 Принудительная запись, 24 Проверка сервера, 9 Проект, 26 Проект Firebird, 26 Псевдонимы, 23 Расположение на диске, 5

Резервирование, 23 Сетевой адрес, 12 Системные таблицы, 24 Службы (Windows), 9 Средства администрирования, 14 Строки апострофы в строках, 20 конкатенация, 20 разделительный символ, 20 Тестирование, 8 Условия лицензии, 29 Установка, 7 Classic или Superserver, 3 диски, 7 дистрибутивные пакеты, 7 клиента, 15 сервер, 7 содержимое комплекта, 3

# B

Backup, 23

# С

Classic Server, 3

# F

Firebird Book, 26 Firebird SQL, 19 Forced writes, 24

# G

gsec, 13 Guardian, 8, 10, 10, 12

# Ι

isql подключение к базе данных, 17 создание базы данных, 18

### Ν

NULL, 21

### Ρ

Ping, 8

### R

Restore, 23

# S

Services (Windows), 9 SQL, 19 oneparop CONNECT, 16 oneparop CREATE DATABASE, 18 Superserver, 3 SYSDBA, 13